## **Cross Section Measuring Instructions**

**Directions:** Make sure you have calibrated ImageJ before beginning this activity.

## Enhancing the Image

- 1. Click **Process** on the menu bar.
- 2. Select Enhance Contrast from the drop down menu. The default setting in the Saturated Pixels box should be 0.5%. Change to 0.5% if this is not the default value.
- 3. Click OK. The image edges or lines should become sharper.

## Taking Measurements with the Segmented Line Tool

4. Use the **Segmented Line** tool found in the Line Selection tool on the tool bar by clicking on the small triangle to access the drop down menu (mac users – ctrl click).

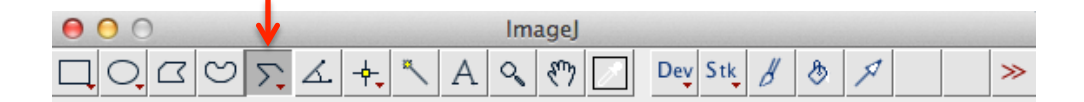

To use the Segmented Line tool for measurement:

- **a.** Click on the starting point of the distance you want to measure and then drag the mouse to the end point and double click. A line will appear on the image.
- b. Click Analyze on the menu bar and then click Measure from the pull down menu. A results table will appear. Move the results table off the image. DO NOT CLOSE THE TABLE.
- c. To make a new measurement: click anywhere on the image and the original line will disappear; then repeat step "a" to make a second measurement, this measurement will appear in the results table.
- **d.** Repeat process until all measurements are complete.
- e. To save your results: click on the table; click **File** on the menu bar and **Save As** from the drop down menu.

| 0 | 00     | Results |
|---|--------|---------|
|   | Length |         |
| 1 | 0.97   |         |
| 2 | 1.26   |         |
| 3 | 0.84   |         |
| 4 | 0.73   |         |
|   |        |         |
|   |        |         |
|   |        |         |
|   |        |         |
|   |        |         |
|   |        |         |
|   |        |         |

| Name: |      |      |      |  |
|-------|------|------|------|--|
|       | <br> | <br> | <br> |  |

## Measuring Tree Rings

- 5. Use the Magnifying Glass tool on the tool bar to zoom in on the tree rings.
- 6. Use the **Hand** tool on the tool bar to drag a segment of tree rings with sharp lines into the center of the window with the outer end (bark of tree) on the far right of the window.
- 7. Measure each year of tree growth starting with the outer most ring. Remember you are measuring a year of tree growth (dark and light band). Try to stay in a relatively straight line all the way to the center.
- 8. After measuring all of the rings save your data to your drive.

Start Here

In the image below the lines represent 2 examples of annual growth.